1. Login into your Dashboad and click on Pay Univ Exam fees.

| AMES                                                                                |                  |                    | Home                         | Password | Log Out |
|-------------------------------------------------------------------------------------|------------------|--------------------|------------------------------|----------|---------|
| Name TEST                                                                           | TUTORIAL         | QUESTION BANK      | ASSIGNMENT PRACTICE<br>(MCQ) |          |         |
| StudentID TEST<br>Course BCA<br>Student Panel<br>Pay Fees Online                    | ASSIGNMENT (MCQ) | ASSIGNMENT (BROAD) | VIEW NOTICE                  |          |         |
| Pay UNIV EXAM Fees<br>Payment History<br>Other Transaction<br>Online Payment Status | PAY ONLINE       | PAYMENT HISTORY    |                              |          |         |
| Document Upload<br>View Profile<br>View Subject<br>Feedback                         | EXAM MARKS       | ATTENDENCE INFO    |                              |          |         |
| Support<br>Apply Migration                                                          | SUPPORT          | FEEDBACK           | DOCUMENT UPLOAD              |          |         |
|                                                                                     |                  |                    |                              |          |         |

2. Click on Pay button to pay your 'SEMESTER EXAMINATION REGULAR' or 'SEMESTER EXAMINATION SUPPLEMENTARY' fees.

| AMES                                      |                                                                                                    | Home | Password | Log Out |
|-------------------------------------------|----------------------------------------------------------------------------------------------------|------|----------|---------|
| Name TEST<br>StudentID TEST<br>Course BCA | MISCELLANEOUS PAYMENT<br>Select Payment Method: ATOM ~<br>Pay For Amount Semester Payment Description Pay<br>SEMESTER EXAMINATION REGULAR 300 1 ~ Pay<br>SEMESTER EXAMINATION SUPPLEMENTARY 200 1 ~ Pay<br>Note: Please note that after completion of the online payment if you do not get the receipt please contact college office |      |          |         |
| Student Panel                             | with the transaction Id (will get after clicking on pay button ) after 48 hrs. <u>Do Not Make Double Payment.</u>                                                                                                    |      |          |         |
| Pay Fees Online                           | ☑Tick to Confirm before payment                                                                                                    |      |          |         |
| Pay UNIV EXAM Fees                        |                                                                                                    |      |          |         |
| Payment History                           |                                                                                                    |      |          |         |
| Other Transaction                         |                                                                                                    |      |          |         |
| Online Payment Status                     |                                                                                                    |      |          |         |
| Document Upload                           |                                                                                                    |      |          |         |
| View Profile                              |                                                                                                    |      |          |         |
| View Subject                              |                                                                                                    |      |          |         |
| Feedback                                  |                                                                                                    |      |          |         |
| Support                                   |                                                                                                    |      |          |         |
| Apply Migration                           | I                                                                                                    |      |          |         |

3. You will be redirected to the gateway page, you have to enter your credentials to pay your fees.

| ar NTT DATA Congistry                                                                                                    |                                                                                                    | IN NIT DATA Company                                   |
|----------------------------------------------------------------------------------------------------|----------------------------------------------------------------------------------------------------|-------------------------------------------------------|
| PAYMENT MODE                                                                                                    | Credit Card                                                                                                    | Amount Payable                                        |
| 🔄 Debit Card                                                                                                    | Name On Card                                                                                                    | HULI COLLEGE<br>Transaction Id :1406                  |
| Wet Banking           Image: UPI         UPI         Image: Google Pay         Image: Google Pay | Datin, Natire<br>Please Note: If your credit or debit card has not been used for<br>ecommerce transactions, it will be blocked by your bank for all online<br>transactions as per RII notification effective March 16,2020, in case<br>your transaction is falling place context your card suing bank to | (1)<br>Amount: 200.00<br>Processing Fee: 4.00         |
| 💼 Wallet                                                                                                    | Cancel Pay Now                                                                                                    | GST: 0.00  * Processing Fee & GST are non refundable. |
| Verified av<br>VISA                                                                                                    | By clicking Pay Now you are agreeing to Terms & Conditions                                                                                                    |                                                       |

Thank you..